## PROCEDURA RILASCIO CONSENSO TRATTAMENTO DATI PERSONALI FUNZIONALI AL SERVIZIO "PAGO IN RETE"

- 1. Accedere a ClasseViva come utente di tipo Genitore;
- 2. Posizionarsi sulla voce "AUTORIZZAZIONI"

**Attenzione!** La voce in questione è visibile dalla versione Web del Registro ClasseViva. Se l'accesso al registro elettronico è effettuato da app "*CVV Famiglia*", è necessario recarsi nel menu principale (in basso a destra) e fare click alla voce "*ClasseViva Web*". Il sistema rimanderà alla medesima pagina visionata effettuando l'accesso dal web, di cui riportiamo un'immagine esplicativa:

| MOLOTOTILITL                     | compiler questioner propose                                   |            |
|----------------------------------|---------------------------------------------------------------|------------|
| <br>Questionari                  | Compile I questioneri proposti                                | Aiuto      |
| Pagamenti                        | Autorizzazione Privacy e Rimborsi                             | Auto       |
| <br>PAGAMENTI<br>Pago In Rete    | Scadenziario pagamenti e ricevute                             | ?<br>Aluto |
| MODULISTICA<br>Modulistica Smart | Compila online i moduli                                       | ?<br>Auto  |
| ACCOUNT                          | Gestisco i miei dati<br>Impostazioni account per la sicurezza | Aiuto      |

 All'interno di tale voce di menu, l'utente visionerà i propri dati anagrafici (nome, cognome, C.F. e parentela con l'alunno) che sono legati alla scheda anagrafica dello studente gestita dalla scuola.

In questa pagina sarà possibile <u>scaricare l'informativa Privacy e dare il consenso inserendo</u> <u>l'apposita spunta.</u>

| SCUOLATTIV                 | 🔼 Modulo Dati Bancari Esci 🌔                                                                                                    |  |
|----------------------------|----------------------------------------------------------------------------------------------------|--|
| ultimo accesso:            | ISTITUTO SCOLASTICO DIMOSTRATIVO "CLASSEVIVA" MARTA SAVIO 68668031                                                                                                    |  |
|                            |                                                                                                    |  |
|                            | Verifica privacy pagamenti - rimborsi                                                                                                    |  |
| Cognome e Nome             | SAVIO ROBERTO                                                                                                    |  |
| Codice fiscale             | ice fiscale SVARRT19S06L840T                                                                                                    |  |
| Grado di parentela         | Padre                                                                                                    |  |
| Privacy PagoInRete         | Con questa spunta confermo di aver letto e accettato quanto dettagliato dell'informativa privacy relativa al servizio "Pago in Rete" redatta<br>dall'istituto scolastico. Titolare del trattamento dati, alla visualizzazione e al pagamento degli avvisi telematici intestati all'alunno/a. In<br>qualità di interessato Lei potrà, alle condizioni previste dal Regolamento Europeo n. 679/2016 (c.d. "GDPR"), esercitare i diritti sanciti dagli<br>articoli da 15 a 21 del GDPR contattando il Titolare del trattamento, da intendersi quale il proprio Istituto scolastico di riferimento. |  |
| Rapp. di Classe            | Autorizzo il rappresentante di classe, qualora ne faccia richiesta alla segreteria, alla visualizzazione e al pagamento degli avvisi telematici<br>intestati all'alunno/a.<br>Clicca qui per scaricare l'informativa.                                                                                                    |  |
| Per l'accredito di eventua | li rimborsi fare riferimento a questo IBAN:                                                                                                    |  |
| IBAN                       |                                                                                                    |  |
|                            |                                                                                                    |  |
|                            | Conferma                                                                                                    |  |